## Music Streaming Server Using Apache Webserver and HTML5

http://bit.ly/LBCMusicStreaming

## Apache Webserver

Open terminal on your Raspberry Pi
To install apache:
 sudo apt-get update (Makes sure the pi is updated)
 sudo apt-get install apache2 -y (Downloads apache)
To get your IP Address
 hostname -I
Go to your browser on your pi and search
 https://ipaddress
Back to your Raspberry Pi Terminal
This command will change the ownership of the apache
webserver
 sudo chown pi: /var/www/html/

## Using HTML to change the Website

To open the index file use sudo leafpad /var/www/html/index.html OR sudo nano /var/www/html/index.html

Delete the code there and CREATE your website

## or

Use my script to set it up for you

Download musicstreaming folder from the DropBox Link

http://bit.ly/LBCMusicStreaming

Extract the folder like shown during the presentation to the Desktop

```
Open your terminal and run this command
     sudo chown pi: Desktop/musicstreaming
Make the script an executable file
     sudo chmod +x Desktop/musicstreaming/WebServer.sh
Run the script
     ./Desktop/musicstreaming/WebServer.sh
Read the last part of the run code on the terminal
Or
Get the IP Address from your terminal typing this command:
     hostname -I
Go to chromium and type
     http://youripaddress
And you're set ... kinda ... with Camila's Music Streaming Service
CHANGE IT BY MODIFYING THE INDEX FILE IN /var/www/html
Use the following command to do this:
     sudo nano /var/www/html/index.html
     OR
     sudo leafpad /var/www/html/index.html
```

```
AND HAVE FUN!!!
```